# Raccourcis clavier d'Adobe® Photoshop® CS3

# Menus de l'application

| mmande                                       | Raccourci  |
|----------------------------------------------|------------|
| hier                                         |            |
| Nouveau                                      | Ctrl+N     |
| Ouvrir                                       | Ctrl+O     |
| Parcourir                                    | Alt+Ctrl+O |
| Ouvrir sous                                  | Alt+Maj    |
|                                              | +Ctrl+O    |
| Ouvrir en tant qu'objet dynamique            |            |
| Ouvrir les fichiers récents>                 |            |
| Effacer les fichiers récents                 |            |
| Device Central                               |            |
| Fermer                                       | Ctrl+W     |
| Tout fermer                                  | Alt+Ctrl+W |
| Fermer et passer à Bridge                    | Maj+Ctrl   |
|                                              | +W         |
| Enregistrer                                  | Ctrl+S     |
| Enregistrer sous                             | Maj+Ctrl+S |
|                                              | Alt+Ctrl+S |
| Archiver                                     |            |
| Enregistrer pour le Web et les périphériques | Alt+Maj    |
|                                              | +Ctrl+S    |
| Version précédente                           | F12        |
| Importer                                     |            |
| Importation>                                 |            |
| Ensembles de données variables               |            |
| Images vidéo dans des calques                |            |
| Annotations                                  |            |
| CanoScan LiDE 80                             |            |
| Extension WIA                                |            |
| Exportation>                                 |            |
| Ensembles de données sous forme de fichiers  |            |
| Aperçu vidéo                                 |            |
|                                              |            |

Aller vers l'arrière

Atténuer...

Couper

|         | Envoyer l'apercu de la vidéo vers le périphérique |            |
|---------|---------------------------------------------------|------------|
|         | Rendu vidéo                                       |            |
|         | Tracés vers Illustrator                           |            |
|         | Zoomify                                           |            |
| Auto    | matisation>                                       |            |
|         | Traitement par lots                               |            |
|         | Présentation PDF                                  |            |
|         | Créer un droplet                                  |            |
|         | Rogner et désincliner les photos                  |            |
|         | Planche contact II                                |            |
|         | Collection d'images                               |            |
|         | Galerie Web Photo                                 |            |
|         | Adapter l'image                                   |            |
|         | Changement de mode conditionnel                   |            |
|         | Fusion HDR                                        |            |
|         | Photomerge                                        |            |
| Scri    | ots>                                              |            |
|         | Processeur d'images                               |            |
|         | Comp. de calques en fichiers                      |            |
|         | Comp. de calques en GWP                           |            |
|         | Comp. de calques en PDF                           |            |
|         | Exporter les calques dans des fichiers            |            |
|         | Gestionnaire d'événements de script               |            |
|         | Chargement de plusieurs fichiers DICOM            |            |
|         | Chargement des fichiers dans une pile             |            |
|         | Statistiques                                      |            |
|         | Parcourir                                         |            |
| Infor   | mations                                           | Alt+Maj    |
|         |                                                   | +Ctrl+I    |
| Mise    | e en page                                         | Maj+Ctrl+P |
| Impr    | rimer                                             | Ctrl+P     |
| Impr    | rimer une copie                                   | Alt+Maj    |
|         |                                                   | +Ctrl+P    |
| Quit    | ter                                               | Ctrl+Q     |
| Edition |                                                   |            |
| Ann     | uler/Rétablir                                     | Ctrl+Z     |
| Aller   | · vers l'avant                                    | Mai+Ctrl+7 |

Alt+Ctrl+Z

Maj+Ctrl+F

Ctrl+X F2

| Copier                                 | Ctrl+C     |
|----------------------------------------|------------|
|                                        | F3         |
| Copier avec fusion                     | Maj+Ctrl+C |
| Coller                                 | Ctrl+V     |
|                                        | F4         |
| Coller dedans                          | Maj+Ctrl+V |
| Effacer                                |            |
| Orthographe                            |            |
| Rechercher et remplacer du texte       |            |
| Remplir                                | Maj+F5     |
| Contour                                |            |
| Transformation manuelle                | Ctrl+T     |
| Transformation>                        |            |
| Répéter                                | Maj+Ctrl+T |
| Homothétie                             |            |
| Rotation                               |            |
| Inclinaison                            |            |
| Torsion                                |            |
| Perspective                            |            |
| Déformation                            |            |
| Rotation 180°                          |            |
| Rotation 90° horaire                   |            |
| Rotation 90° antihoraire               |            |
| Symétrie axe horizontal                |            |
| Symétrie axe vertical                  |            |
| Alignement automatique des calques     |            |
| Fusion automatique des calques         |            |
| Définir une forme prédéfinie           |            |
| Utiliser comme motif                   |            |
| Créer une forme personnalisée          |            |
| Purger>                                |            |
| Annulation                             |            |
| Presse-papiers                         |            |
| Historique                             |            |
| Tout                                   |            |
| Paramètres prédéfinis Adobe PDF        |            |
| Gestionnaire des paramètres prédéfinis |            |
| Couleurs                               | Maj+Ctrl+K |
| Attribuer un profil                    |            |
| Convertir en profil                    |            |
|                                        |            |

| Raccourcis clavier                       | Alt+Maj |
|------------------------------------------|---------|
|                                          | +Ctrl+K |
| Menus                                    | Alt+Maj |
|                                          | +Ctrl+M |
| Préférences>                             |         |
| Général                                  | Ctrl+K  |
| Interface                                |         |
| Gestion des fichiers                     |         |
| Performance                              |         |
| Curseurs                                 |         |
| Transparence et couleurs non imprimables |         |
|                                          |         |

Unités et règles...

Repères, grille, tranches et comptage...

Modules externes...

Texte...

### Image

| Mode>              |  |
|--------------------|--|
| Bitmap             |  |
| Niveaux de gris    |  |
| Bichromie          |  |
| Couleurs indexées  |  |
| Couleurs RVB       |  |
| Couleurs CMJN      |  |
| Couleurs Lab       |  |
| Multicouche        |  |
| 8 bits/couche      |  |
| 16 bits/couche     |  |
| 32 bits/couche     |  |
| Table des couleurs |  |
| Réglages           |  |

### Réglages>

| Niveaux               | Ctrl+L     |
|-----------------------|------------|
| Niveaux automatiques  | Maj+Ctrl+L |
| Contraste automatique | Alt+Maj    |
|                       | +Ctrl+L    |
| Couleur automatique   | Maj+Ctrl+B |
| Courbes               | Ctrl+M     |
| Balance des couleurs  | Ctrl+B     |
| Luminosité/Contraste  |            |
| Noir et blanc         | Alt+Maj    |
|                       | +Ctrl+B    |
| Teinte/Saturation     | Ctrl+U     |

| Désaturation                               | Maj+Ctrl+U |
|--------------------------------------------|------------|
| Correspondance de la couleur               |            |
| Remplacement de couleur                    |            |
| Correction sélective                       |            |
| Mélangeur de couches                       |            |
| Courbe de transfert de dégradé             |            |
| Filtre photo                               |            |
| Tons foncés/Tons clairs                    |            |
| Exposition                                 |            |
| Négatif                                    | Ctrl+I     |
| Egaliser                                   |            |
| Seuil                                      |            |
| Isohélie                                   |            |
| Variantes                                  |            |
| Dupliquer                                  |            |
| Appliquer une image                        |            |
| Opérations                                 |            |
| Taille de l'image                          | Alt+Ctrl+I |
| Taille de la zone de travail               | Alt+Ctrl+C |
| Format des pixels>                         |            |
| Format des pixels personnalisé             |            |
| Supprimer le format des pixels             |            |
| Réinitialiser le format des pixels         |            |
| Carré                                      |            |
| D1/DV NTSC (0,9)                           |            |
| D4/D16 Standard (0,95)                     |            |
| D1/DV PAL (1,07)                           |            |
| D1/DV NTSC Grand écran (1,2)               |            |
| HDV 1080/DVCPRO HD 720 (1,33)              |            |
| D1/DV PAL Grand écran (1,42)               |            |
| D4/D16 Anamorphose (1,9)                   |            |
| Anamorphose 2:1 (2)                        |            |
| DVCPRO HD 1080 (1,5)                       |            |
| Rotation de la zone de travail>            |            |
| 180°                                       |            |
| 90° horaire                                |            |
| 90° antihoraire                            |            |
| Paramétrée                                 |            |
| Symetrie horizontale de la zone de travail |            |
| Symétrie verticale de la zone de travail   |            |
| Recadrer                                   |            |

Rognage... Tout faire apparaître Variables> Définir... Ensembles de données... Appliquer l'ensemble de données... Recouvrement... Calque Nouveau> Maj+Ctrl+N Calque... Arrière-plan Groupe... Groupe d'après les calques... Calque par Copier Ctrl+J Calque par Couper Maj+Ctrl+J Dupliquer le calque (groupe)... Supprimer> Supprimer le calque (groupe) Calques masqués Propriétés de calque (groupe) Style de calque> Options de fusion... Ombre portée... Ombre interne... Lueur externe... Lueur interne... Biseautage et estampage... Satin... Incrustation couleur... Incrustation en dégradé... Incrustation de motif... Contour... Copier le style de calque Coller le style de calque Effacer le style de calque Eclairage global... Créer un calque Afficher/Masquer tous les effets Mise à l'échelle des effets... Filtre dynamique> Désactiver les filtres dynamiques

| Supprimer le masque filtrant   |
|--------------------------------|
| Désactiver le masque filtrant  |
| Effacer les filtres dynamiques |
| Nouveau calque de remplissage> |
| Couleur unie                   |
| Dégradé                        |
| Motif                          |
| Nouveau calque de réglage>     |
| Niveaux                        |
| Courbes                        |
| Balance des couleurs           |
| Luminosité/Contraste           |
| Noir et blanc                  |
| Teinte/Saturation              |
| Correction sélective           |
| Mélangeur de couches           |
| Courbe de transfert de dégradé |
| Filtre photo                   |
| Exposition                     |
| Inverser                       |
| Seuil                          |
| Isohélie                       |
| Modifier le contenu du calque> |
| Couleur unie                   |
| Dégradé                        |
| Motif                          |
| Niveaux                        |
| Courbes                        |
| Balance des couleurs           |
| Luminosité/Contraste           |
| Noir et blanc                  |
| Teinte/Saturation              |
| Correction sélective           |
| Mélangeur de couches           |
| Courbe de transfert de dégradé |
| Filtre photo                   |
| Exposition                     |
| Inverser                       |
| Seuil                          |
| Isohélie                       |
| Options de contenu de calque   |
|                                |

| Masque de fusion>                                             |      |
|---------------------------------------------------------------|------|
| Tout faire apparaître                                         |      |
| Tout masquer                                                  |      |
| Faire apparaître la sélection                                 |      |
| Masquer la sélection                                          |      |
| Supprimer                                                     |      |
| Appliquer                                                     |      |
| Activer/Désactiver le masque de fusion                        |      |
| Lier/Rompre le lien du masque de fusion                       |      |
| Masque vectoriel>                                             |      |
| Tout faire apparaître                                         |      |
| Tout masquer                                                  |      |
| Tracé sélectionné                                             |      |
| Supprimer                                                     |      |
| Activer/Désactiver le masque vectoriel                        |      |
| Lier/Rompre le lien du masque vectoriel                       |      |
| Créer un masque d'écrêtage/Annuler le masque d'écrêtage Alt+C | rl+G |
| Objets dynamiques>                                            |      |
| Convertir en objet dynamique                                  |      |
| Nouvel objet dynamique par Copier                             |      |
| Modifier le contenu                                           |      |
| Exporter le contenu                                           |      |
| Remplacer le contenu                                          |      |
| Mode d'empilement>                                            |      |
| Sans                                                          |      |
| Aplatissement                                                 |      |
| Asymétrie                                                     |      |
| Ecart type                                                    |      |
| Entropie                                                      |      |
| Maximum                                                       |      |
| Médiane                                                       |      |
| Minimum                                                       |      |
| Moyenne                                                       |      |
| Portée                                                        |      |
| Sommation                                                     |      |
| Variance                                                      |      |
| Pixelliser                                                    |      |
| Calques vidéo>                                                |      |
| Nouveau calque vidéo d'après un fichier                       |      |
| Nouveau calque vidéo vide                                     |      |
| Insérer une image vide                                        |      |

**Dupliquer l'image** 

Supprimer l'image

Remplacer le métrage...

Métrage...

Afficher la vidéo modifiée

Restaurer l'image

Restaurer toutes les images

Recharger l'image

Pixelliser

### Calques 3D>

Nouveau calque d'après un fichier 3D...

Transformer le modèle 3D

Remplacer les textures

Pixelliser

### Texte>

Créer un tracé de travail

Convertir en forme

Horizontal

Vertical

Sans lissage

Lissage net

Lissage précis

Lissage fort

Lissage léger

Convertir le type de forme du texte

Déformer le texte...

Mettre à jour tous les calques de texte

Remplacer toutes les polices manquantes

Pixellisation>

| Texte                              |            |
|------------------------------------|------------|
| Forme                              |            |
| Fond                               |            |
| Masque vectoriel                   |            |
| Objet dynamique                    |            |
| Vidéo                              |            |
| 3D                                 |            |
| Calque                             |            |
| Tous les calques                   |            |
| Nouvelle tranche d'après un calque |            |
| Associer les calques               | Ctrl+G     |
| Dissocier les calques              | Mai+Ctrl+G |

#### Masquer les calques **Disposition>** Premier plan Alt+Maj +Ctrl+; Ctrl+; En avant En arrière Ctrl+, Alt+Mai Arrière-plan +Ctrl+, Inverser Alignement> Bords supérieurs Centres dans le sens vertical Bords inférieurs Bords gauches Centres dans le sens horizontal Bords droits **Répartition>** Bords supérieurs Centres dans le sens vertical Bords inférieurs Bords gauches Centres dans le sens horizontal Bords droits Verrouiller tous les calques Lier/Rompre le lien des calques Sélectionner les calques liés Fusionner les calques Ctrl+E Fusionner les calques visibles Maj+Ctrl+E Aplatir l'image Cache> Supprimer la frange... Retirer le cache noir Retirer le cache blanc Sélection Tout sélectionner Ctrl+A Ctrl+D Désélectionner Resélectionner Maj+Ctrl+D Maj+Ctrl+I Intervertir Maj+F7 Tous les calques Alt+Ctrl+A Désélectionner les calques

|        | Calques similaires                    |            |
|--------|---------------------------------------|------------|
|        | Plage de couleurs                     |            |
|        | Améliorer le contour                  | Alt+Ctrl+R |
|        | Modifier>                             |            |
|        | Cadre                                 |            |
|        | Lisser                                |            |
|        | Dilater                               |            |
|        | Contracter                            |            |
|        | Contour progressif                    | Alt+Ctrl+D |
|        |                                       | Maj+F6     |
|        | Etendre                               |            |
|        | Généraliser                           |            |
|        | Transformer la sélection              |            |
|        | Récupérer la sélection                |            |
|        | Mémoriser la sélection                |            |
| Filtre |                                       |            |
|        | Filtre précédent                      | Ctrl+F     |
|        | Convertir pour les filtres dynamiques |            |
|        | Extraire                              | Alt+Ctrl+X |
|        | Galerie de filtres                    |            |
|        | Fluidité                              | Maj+Ctrl+X |
|        | Placage de motif                      | Alt+Maj    |
|        |                                       | +Ctrl+X    |
|        | Point de fuite                        | Alt+Ctrl+V |
|        | Artistiques>                          |            |
|        | Aquarelle                             |            |
|        | Barbouillage                          |            |
|        | Contour posterise                     |            |
|        | Couteau à palette                     |            |
|        | Crayon de couleur                     |            |
|        | Découpage                             |            |
|        | Emballage plastique                   |            |
|        | Eponge                                |            |
|        | Etalement                             |            |
|        | Fresque                               |            |
|        | Grain photo                           |            |
|        | Néon                                  |            |
|        | Pastels                               |            |
|        | Pinceau à sec                         |            |
|        | Sous-couche                           |            |
|        | Atténuation>                          |            |

| l      | Flou                     |
|--------|--------------------------|
| Ī      | Flou de forme            |
| Ī      | Flou de l'objectif       |
|        | Flou de surface          |
|        | Flou directionnel        |
|        | Flou gaussien            |
| Ī      | Flou optimisé            |
| Ī      | Flou par moyenne         |
| Ī      | Flou radial              |
| Ī      | Moyenne                  |
| Ī      | Plus flou                |
| Bruit> |                          |
|        | Ajout de bruit           |
|        | Antipoussière            |
| Ī      | Flou intérieur           |
|        | Médiane                  |
|        | Réduction du bruit       |
| Contou | Jrs>                     |
|        | Aérographe               |
|        | Contour encré            |
|        | Contours accentué        |
|        | Croisillons              |
|        | Diagonales               |
|        | Effet pointilliste       |
| I      | Noir/Blanc               |
|        | Sumi-e                   |
| Déform | nation>                  |
|        | Cisaillement             |
|        | Contraction              |
|        | Coordonnées polaires     |
|        | Correction de l'objectif |
| I      | Dispersion               |
| I      | Lueur diffuse            |
|        | Océan                    |
|        | Onde                     |
|        | Ondulation               |
|        | Sphérisation             |
| -      | Tourbillon               |
| ,      | Verre                    |
| -      | Zigzag                   |
| Esquis | Se>                      |

|         | Bas-relief            |
|---------|-----------------------|
|         | Chrome                |
|         | Contour déchiré       |
|         | Craie/Fusain          |
|         | Crayon Conté          |
|         | Fusain                |
|         | Papier gaufré         |
|         | Papier humide         |
|         | Photocopie            |
|         | Plâtre                |
|         | Plume calligraphique  |
|         | Réticulation          |
|         | Tampon                |
|         | Trame de demi-teintes |
| Esthét  | tiques>               |
|         | Carrelage             |
|         | Contour lumineux      |
|         | Courbes de niveau     |
|         | Diffusion             |
|         | Estampage             |
|         | Extrusion             |
|         | Solarisation          |
|         | Soufflerie            |
|         | Tracé des contours    |
| Pixelli | sation>               |
|         | Cristallisation       |
|         | Demi-teintes couleur  |
|         | Facettes              |
|         | Fragmentation         |
|         | Mezzo-tinto           |
|         | Mosaïque              |
|         | Pointillisme          |
| Rendu   |                       |
|         | Eclairage             |
|         | Fibres                |
|         | Halo                  |
|         | Nuages                |
|         | Nuages par différence |
| Renfo   | rcement>              |
|         | Accentuation          |
|         | Contours plus nets    |
|         |                       |

|        | Encore plus net                     |          |
|--------|-------------------------------------|----------|
|        | Netteté optimisée                   |          |
|        | Plus net                            |          |
|        | Textures>                           |          |
|        | Craquelure                          |          |
|        | Effet mosaïque                      |          |
|        | Grain                               |          |
|        | Patchwork                           |          |
|        | Placage de texture                  |          |
|        | Vitrail                             |          |
|        | Vidéo>                              |          |
|        | Couleurs NTSC                       |          |
|        | Désentrelacement                    |          |
|        | Divers>                             |          |
|        | Autre                               |          |
|        | Maximum                             |          |
|        | Minimum                             |          |
|        | Passe-haut                          |          |
|        | Translation                         |          |
|        | Digimarc>                           |          |
|        | Insertion filigrane                 |          |
|        | Lecture du filigrane                |          |
| Analy  | yse                                 |          |
|        | Définir l'échelle de mesure>        |          |
|        | Par défaut                          |          |
|        | Personnalisée                       |          |
|        | Sélectionner des points de données> |          |
|        | Personnalisés                       |          |
|        | Enregistrer les mesures             | Maj+Ctrl |
|        |                                     | +M       |
|        | Outil Règle                         |          |
|        | Outil Comptage                      |          |
|        | Placer un marqueur d'échelle        |          |
| Affich | nage                                |          |
|        | Format d'épreuve>                   |          |
|        | Personnalise                        |          |
|        | Espace de travail CMJN              |          |
|        | Plaque de travail Cyan              |          |
|        | Plaque de travail Magenta           |          |
|        | Plaque de travail Jaune             |          |
|        | Plaque de travail Noir              |          |

| Plaques de travail CMJ          |            |
|---------------------------------|------------|
| RVB Macintosh                   |            |
| RVB Windows                     |            |
| RVB Moniteur                    |            |
| Couleurs d'épreuve              | Ctrl+Y     |
| Couleurs non imprimables        | Maj+Ctrl+Y |
| Correction du format des pixels |            |
| Options d'aperçu 32 bits        |            |
| Zoom avant                      | Ctrl++     |
|                                 | Ctrl+=     |
| Zoom arrière                    | Ctrl+-     |
| Taille écran                    | Ctrl+0     |
|                                 | Ctrl+À     |
| Taille réelle des pixels        | Alt+Ctrl+0 |
|                                 | Alt+Ctrl+À |
| Taille d'impression             |            |
| Mode d'affichage>               |            |
| Mode Fenêtres standard          |            |
| Mode d'affichage maximisé       |            |
| Mode Plein écran avec menus     |            |
| Mode Plein écran sans menus     |            |
| Extras                          | Ctrl+H     |
| Afficher>                       |            |
| Contours du calque              |            |
| Contour de la sélection         |            |
| Tracé cible                     | Maj+Ctrl+H |
| Grille                          | Ctrl+"     |
| Repères                         | Ctrl+:     |
| Comptage                        |            |
| Repères commentés               |            |
| Tranches                        |            |
| Annotations                     |            |
| Tout                            |            |
| Rien                            |            |
| Afficher les Options des Extras |            |
| Règles                          | Ctrl+R     |
| Magnétisme                      | Maj+Ctrl+: |
| Magnétisme>                     |            |
| Repères                         |            |
| Grille                          |            |
| Calques                         |            |
|                                 |            |

| Tranches                                  |            |
|-------------------------------------------|------------|
| Limites du document                       |            |
| Tout                                      |            |
| Sans                                      |            |
| Verrouiller les repères                   | Alt+Ctrl+: |
| Effacer les repères                       |            |
| Nouveau repère                            |            |
| Verrouiller les tranches                  |            |
| Effacer les tranches                      |            |
| Fenêtre                                   |            |
| Réorganiser>                              |            |
| Cascade                                   |            |
| Mosaïque horizontale                      |            |
| Mosaïque verticale                        |            |
| Réorganiser les Icônes                    |            |
| Faire correspondre le zoom                |            |
| Faire correspondre la position            |            |
| Faire correspondre le zoom et la position |            |
| Nouvelle fenêtre                          |            |
| Espace de travail>                        |            |
| Enregistrer l'espace de travail           |            |
| Supprimer l'espace de travail             |            |
| Espace de travail par défaut              |            |
| Réinitialiser la position des palettes    |            |
| Réinitialiser les raccourcis clavier      |            |
| Réinitialiser les menus                   |            |
| Raccourcis clavier et menus               |            |
| Existants                                 |            |
| Nouveautés de CS3                         |            |
| Standard                                  |            |
| Analyse d'image                           |            |
| Automatisation                            |            |
| Conception Web                            |            |
| Correction colorimétrique et tonale       |            |
| Impression et épreuvage                   |            |
| Peinture et retouche                      |            |
| Utilisation du texte                      |            |
| Vidéo et film                             |            |
| Animation                                 |            |
| Calques                                   | F7         |
| Caractère                                 |            |

|      | Compositions de calques                                         |              |
|------|-----------------------------------------------------------------|--------------|
|      | Couches                                                         |              |
|      | Couleur                                                         | F6           |
|      | Formes                                                          | F5           |
|      | Histogramme                                                     |              |
|      | Historique                                                      |              |
|      | Informations                                                    | F8           |
|      | Journal des mesures                                             |              |
|      | Navigation                                                      |              |
|      | Nuancier                                                        |              |
|      | Options                                                         |              |
|      | Outils                                                          |              |
|      | Outils prédéfinis                                               |              |
|      | Paragraphe                                                      |              |
|      | Scripts                                                         | Alt+F9<br>F9 |
|      | Source de duplication                                           |              |
|      | Styles                                                          |              |
|      | Tracés                                                          |              |
| Aide |                                                                 |              |
|      | Aide de Photoshop                                               | F1           |
|      | A propos de Photoshop                                           |              |
|      | Brevet et informations juridiques                               |              |
|      | Informations sur le système                                     |              |
|      | Enregistrement                                                  |              |
|      | Télécharger une e-license                                       |              |
|      | Renvoyer la e-license                                           |              |
|      | Mises à jour                                                    |              |
|      | Photoshop en ligne                                              |              |
|      | Création d'images Web>                                          |              |
|      | Création de transformations par souris                          |              |
|      | Création d'une galerie Web Photo                                |              |
|      | Enregistrement d'un fichier à envoyer par courrier électronique |              |
|      | Optimisation d'une image pour le web                            |              |
|      | Impression de photos>                                           |              |
|      | Importation de plusieurs photos dans une collection d'images    |              |
|      | Modification des dimension d'impression et de la résolution     |              |
|      | Peinture et dessin>                                             |              |
|      | Contour d'un tracé en couleur                                   |              |
|      | Création de courbes avec l'outil Plume                          |              |
|      | Création de la transparence à l'aide des masques                |              |

Création d'une forme et définition de ses options Création d'une pointe personnalisée à partir d'une image Définition de la sensibilité de la Plume pour une tablette graphique Dessin de plusieurs formes dans un calque Dessin de segments de droite avec l'outil Plume Dessin d'un cercle ou d'un carré Dessin d'une forme de roue Dessin d'une forme personnalisée Modification du curseur de forme Personnalisation et automatisation> Automatisation des tâches Création et utilisation de paramètres prédéfinis pour les outils Personnalisation de l'espace de travail Préparation d'une image pour d'autres applications> Définition des options de sortie Importation de fichiers au format PDF ou Illustrator dans Photoshop Utilisation d'une image Photoshop dans Adobe Illustrator Retouche et amélioration des photos> Accentuation de la netteté à l'aide du filtre Accentuation Accentuation du contraste d'une photo Création d'un cadre photo Outils Densités- et Densité+ Rogner et désincliner les photos Suppression des yeux rouges Suppression d'une dominante de couleur à l'aide de la Couleur automatique Utilisation des calques et sélections> Affichage ou masquage d'un calque, d'un groupe ou d'un style Ajout d'un masque Alignement d'objets sur différents calques Création d'un masque temporaire Lissage du contour d'une sélection Suppression (couper) d'un objet sur une photo Verrouillage des calques Utilisation des couleurs> Conversion d'une image couleur en image noir et blanc Remplacement de couleurs dans des zones de l'image Utilisation du texte> Ajout d'une ombre portée au texte Création et modification de texte curviligne Déformation et rétablissement du texte Modification de la couleur des lettres

Modification de la police sur plusieurs calques

Remplissage de texte avec une image

Comment créer des fichiers d'instructions>

Création de vos propres fichiers d'instructions

### Menus de palette

| Commande                                           | Raccourci |
|----------------------------------------------------|-----------|
| Animation (images)                                 |           |
| Nouvelle image                                     |           |
| Supprimer les images                               |           |
| Supprimer l'animation                              |           |
| Copier les images                                  |           |
| Coller les images                                  |           |
| Sélectionner toutes les images                     |           |
| Atteindre>                                         |           |
| Image suivante                                     |           |
| Image précédente                                   |           |
| Première image                                     |           |
| Dernière image                                     |           |
| Trajectoire                                        |           |
| Inverser les images                                |           |
| Optimiser l'animation                              |           |
| Créer des images d'après des calques               |           |
| Aplatir les images dans des calques                |           |
| Faire correspondre le calque sur les images        |           |
| Créer un nouveau calque pour chaque nouvelle image |           |
| Nouveaux calques visibles dans toutes les images   |           |
| Convertir en montage                               |           |
| Options de palette                                 |           |
| Animation (Montage)                                |           |
| Supprimer la ou les images clés                    |           |
| Interpolation de l'image clé>                      |           |
| Linéaire                                           |           |
| Par paliers                                        |           |
| Sélectionner toutes les images clés                |           |
| Ne sélectionner aucune image clé                   |           |
| Copier la ou les images clés                       |           |
| Coller la ou les images clés                       |           |

| Définir le début de la zone de travail                      |            |
|-------------------------------------------------------------|------------|
| Définir la fin de la zone de travail                        |            |
| Atteindre>                                                  |            |
| Heure                                                       |            |
| Image suivante                                              |            |
| Image précédente                                            |            |
| Première image                                              |            |
| Dernière image                                              |            |
| Début de la zone de travail                                 |            |
| Fin de la zone de travail                                   |            |
| Autoriser le saut d'image                                   |            |
| Déplacer le point d'entrée du calque vers l'instant présent |            |
| Déplacer le point de fin du calque vers l'instant présent   |            |
| Raccorder le début du calque à l'instant présent            |            |
| Raccorder la fin du calque à l'instant présent              |            |
| Raccorder la durée du document à la zone de travail         |            |
| Scinder le calque                                           |            |
| Relever la zone de travail                                  |            |
| Extraire la zone de travail                                 |            |
| Créer des images d'après des calques                        |            |
| Aplatir les images dans des calques                         |            |
| Modifier les commentaires de montage                        |            |
| Paramètres de document                                      |            |
| Convertir en animation d'images                             |            |
| Paramètres de pelure d'oignon                               |            |
| Activer les pelures d'oignon                                |            |
| Afficher>                                                   |            |
| Tous les calques                                            |            |
| Calques favoris                                             |            |
| Définir les calques favoris                                 |            |
| Options de palette                                          |            |
| alques                                                      |            |
| Nouveau calque                                              | Maj+Ctrl+N |
| Dupliquer le calque (groupe)                                |            |
| Supprimer le calque (groupe)                                |            |
| Supprimer les calques masqués                               |            |
| Nouveau groupe                                              |            |
| Nouveau groupe d'après des calques                          |            |
| Verrouiller tous les calques                                |            |
| Convertir en objet dynamique                                |            |
| Modifier le contenu                                         |            |

| Propriétés de calque (groupe)                           |            |
|---------------------------------------------------------|------------|
| Options de fusion                                       |            |
| Créer un masque d'écrêtage/Annuler le masque d'écrêtage | Alt+Ctrl+G |
| Lier/Rompre le lien des calques                         |            |
| Sélectionner les calques liés                           |            |
| Fusionner les calques                                   | Ctrl+E     |
| Fusionner les calques visibles                          | Maj+Ctrl+E |
| Aplatir l'image                                         |            |
| Options d'animation>                                    |            |
| Automatique                                             |            |
| Toujours afficher                                       |            |
| Toujours masquer                                        |            |
| Options de palette                                      |            |
| Compositions de calques                                 |            |
| Nouvelle composition de calques                         |            |
| Dupliquer la composition de calques                     |            |
| Supprimer la composition de calques                     |            |
| Mettre à jour la composition de calques                 |            |
| Appliquer la composition de calques                     |            |
| Composition de calques suivante                         |            |
| Composition de calques précédente                       |            |
| Restaurer le dernier état du document                   |            |
| Options de composition de calques                       |            |
| Couches                                                 |            |
| Nouvelle couche                                         |            |
| Dupliquer la couche                                     |            |
| Supprimer la couche                                     |            |
| Nouvelle couche de ton direct                           |            |
| Fusionner la couche de ton direct                       |            |
| Options de couche                                       |            |
| Séparer les couches                                     |            |
| Fusionner les couches                                   |            |
| Options de palette                                      |            |
| Couleur                                                 |            |
| Niveaux de gris                                         |            |
| RVB                                                     |            |
| TSL                                                     |            |
| CMJN                                                    |            |
| Lab                                                     |            |
| Curseurs de couleurs Web                                |            |
| Copier la couleur en HTML                               |            |

| Spectre RVB      |        |  |  |
|------------------|--------|--|--|
| Spectre CMJN     |        |  |  |
| Echelle de gris  |        |  |  |
| Couleurs courant | ies    |  |  |
| Protéger la gamn | ne Web |  |  |
|                  |        |  |  |

#### Etat

Afficher dans Bridge...

### Afficher >

Versions...

Version Cue

Tailles du document

Profil du document

Dimensions du document

Echelle de mesure

Fichiers de travail

- Efficacité
- Durée
- Outil actif

**Exposition 32 bits** 

### Formes

Affichage agrandi

Nouvelle forme prédéfinie...

Effacer les options de forme

Réinitialiser tous les paramètres verrouillés

Copier la texture dans d'autres outils

Renommer la forme...

Supprimer la forme

Texte seul

Petite vignette

Grande vignette

Petite liste

Grande liste

Vignette du contour

Gestionnaire des paramètres prédéfinis...

Réinitialiser les formes...

Charger des formes...

Enregistrer les formes...

Remplacer les formes...

### Histogramme

Actualiser les données hors mémoire cache

Affichage réduit

|                | Amenage agrandi                                                                                                    |            |
|----------------|----------------------------------------------------------------------------------------------------|------------|
|                | Affichage de toutes les couches                                                                                                    |            |
|                | Afficher les statistiques                                                                                                    |            |
|                | Afficher les couches en couleurs                                                                                                    |            |
| Histor         | ique                                                                                                    |            |
|                | Aller vers l'avant                                                                                                    | Maj+Ctrl+Z |
|                | Aller vers l'arrière                                                                                                    | Alt+Ctrl+Z |
|                | Nouvel instantané                                                                                                    |            |
|                | Supprimer                                                                                                    |            |
|                | Effacer l'historique                                                                                                    |            |
|                | Nouveau document                                                                                                    |            |
|                | Options d'historique                                                                                                    |            |
| Inform         | nations                                                                                                    |            |
|                | Options de palette                                                                                                    |            |
|                | Echantillonnages de couleurs                                                                                                    |            |
| Journa         | al des mesures                                                                                                    |            |
|                | Définir l'échelle de mesure>                                                                                                    |            |
|                | Par défaut                                                                                                    |            |
|                | Personnalisée                                                                                                    |            |
|                | Sélectionner des points de données>                                                                                                    |            |
|                | Personnalisés                                                                                                    |            |
|                | Enregistrer les mesures                                                                                                    | Maj+Ctrl   |
|                |                                                                                                    | +M         |
|                | Tout sélectionner                                                                                                    | +M         |
|                | Tout sélectionner<br>Tout désélectionner                                                                                                    | +M         |
|                | Tout sélectionner<br>Tout désélectionner<br>Exporter la sélection                                                                                                    | +M         |
|                | Tout sélectionner<br>Tout désélectionner<br>Exporter la sélection<br>Supprimer la sélection                                                                                                    | +M         |
|                | Tout sélectionner<br>Tout désélectionner<br>Exporter la sélection<br>Supprimer la sélection<br>Afficher la palette automatiquement                                                                                                    | +M         |
| Navig          | Tout sélectionner<br>Tout désélectionner<br>Exporter la sélection<br>Supprimer la sélection<br>Afficher la palette automatiquement<br>ation                                                                                                    | +M         |
| Navig          | Tout sélectionner<br>Tout désélectionner<br>Exporter la sélection<br>Supprimer la sélection<br>Afficher la palette automatiquement<br>ation<br>Options de palette                                                                                                    | +M         |
| Navig<br>Nuano | Tout sélectionner<br>Tout désélectionner<br>Exporter la sélection<br>Supprimer la sélection<br>Afficher la palette automatiquement<br>ation<br>Options de palette                                                                                                    | +M         |
| Navig<br>Nuano | Tout sélectionner<br>Tout désélectionner<br>Exporter la sélection<br>Supprimer la sélection<br>Afficher la palette automatiquement<br>ation<br>Options de palette<br>Cier<br>Nouvelle nuance                                                                                                    | +M         |
| Navig<br>Nuano | Tout sélectionner   Tout désélectionner   Exporter la sélection   Supprimer la sélection   Afficher la palette automatiquement   ation   Options de palette   cier   Nouvelle nuance   Petite vignette                                                                                                    | +M         |
| Navig<br>Nuano | Tout sélectionner   Tout désélectionner   Exporter la sélection   Supprimer la sélection   Afficher la palette automatiquement   ation   Options de palette   cier   Nouvelle nuance   Petite vignette   Grande vignette                                                                                                    | +M         |
| Navig<br>Nuano | Tout sélectionner<br>Tout désélectionner<br>Exporter la sélection<br>Supprimer la sélection<br>Afficher la palette automatiquement<br>ation<br>Options de palette<br>cier<br>Nouvelle nuance<br>Petite vignette<br>Grande vignette<br>Petite liste                                                                                                    | +M         |
| Navig<br>Nuano | Tout sélectionner   Tout désélectionner   Exporter la sélection   Supprimer la sélection   Afficher la palette automatiquement   ation   Options de palette   cier   Nouvelle nuance   Petite vignette   Grande vignette   Petite liste   Grande liste                                                                                                    | +M         |
| Navig<br>Nuano | Tout sélectionner   Tout désélectionner   Exporter la sélection   Supprimer la sélection   Afficher la palette automatiquement   ation   Options de palette   cier   Nouvelle nuance   Petite vignette   Grande vignette   Petite liste   Grande liste   Gestionnaire des paramètres prédéfinis                                                                                                    | +M         |
| Navig          | Tout sélectionner   Tout désélectionner   Exporter la sélection   Supprimer la sélection   Afficher la palette automatiquement   ation   Options de palette   cier   Nouvelle nuance   Petite vignette   Grande vignette   Petite liste   Grande liste   Gestionnaire des paramètres prédéfinis   Réinitialiser le nuancier                                                                           | +M         |
| Navig          | Tout sélectionner<br>Tout désélectionner<br>Exporter la sélection<br>Supprimer la sélection<br>Afficher la palette automatiquement<br>ation<br>Options de palette<br>Options de palette<br>Cier<br>Nouvelle nuance<br>Petite vignette<br>Grande vignette<br>Petite liste<br>Grande liste<br>Gestionnaire des paramètres prédéfinis<br>Réinitialiser le nuancier<br>Charger un nuancier                | +M         |
| Navig          | Tout sélectionner<br>Tout désélectionner<br>Exporter la sélection<br>Supprimer la sélection<br>Afficher la palette automatiquement<br>ation<br>Options de palette<br>Options de palette<br>cier<br>Nouvelle nuance<br>Petite vignette<br>Grande vignette<br>Petite liste<br>Grande liste<br>Gestionnaire des paramètres prédéfinis<br>Réinitialiser le nuancier<br>Charger un nuancier                | +M         |
| Navig          | Tout sélectionner   Tout désélectionner   Exporter la sélection   Supprimer la sélection   Afficher la palette automatiquement   ation   Options de palette   cier   Nouvelle nuance   Petite vignette   Grande vignette   Petite liste   Gestionnaire des paramètres prédéfinis   Réinitialiser le nuancier   Charger un nuancier   Enregistrer le nuancier   Enregistrer le nuancier pour l'échange | +M         |

|        | Remplacer le nuancier         |
|--------|-------------------------------|
|        | Couleurs ANPA                 |
|        | Couleurs filtre photo         |
|        | Couleurs FOCOLTONE            |
|        | Couleurs TRUMATCH             |
|        | Couleurs Web sécurisées       |
|        | DIC Color Guide               |
|        | HKS E Process                 |
|        | HKS E                         |
|        | HKS K Process                 |
|        | HKS K                         |
|        | HKS N Process                 |
|        | HKS N                         |
|        | HKS Z Process                 |
|        | HKS Z                         |
|        | Mac OS                        |
|        | PANTONE color bridge CMYK EC  |
|        | PANTONE color bridge CMYK PC  |
|        | PANTONE color bridge CMYK UP  |
|        | PANTONE metallic coated       |
|        | PANTONE pastel coated         |
|        | PANTONE pastel uncoated       |
|        | PANTONE process coated        |
|        | PANTONE process uncoated      |
|        | PANTONE solid coated          |
|        | PANTONE solid matte           |
|        | PANTONE solid to process EURO |
|        | PANTONE solid to process      |
|        | PANTONE solid uncoated        |
|        | Spectre Web                   |
|        | Teintes Web                   |
|        | TOYO 94 COLOR FINDER          |
|        | TOYO COLOR FINDER             |
|        | VisiBone                      |
|        | VisiBone2                     |
|        | Windows                       |
| Outils | prédéfinis                    |
|        | Nouvel outil prédéfini        |
|        | Renommer l'outil prédéfini    |
|        | Supprimer l'outil prédéfini   |
|        | Trier par outil               |

|        | Afficher tous les outils prédéfinis     |
|--------|-----------------------------------------|
|        | Afficher les outils prédéfinis en cours |
|        | Texte seul                              |
|        | Petite liste                            |
|        | Grande liste                            |
|        | Réinitialiser cet outil                 |
|        | Réinitialiser tous les outils           |
|        | Gestionnaire des paramètres prédéfinis  |
|        | Réinitialiser les outils prédéfinis     |
|        | Charger les outils prédéfinis           |
|        | Enregistrer les outils prédéfinis       |
|        | Remplacer les outils prédéfinis         |
|        | Formes                                  |
|        | Histoire de l'art                       |
|        | Recadrage et sélection                  |
|        | Texte                                   |
| Script | S                                       |
|        | Mode Bouton                             |
|        | Nouveau script                          |
|        | Nouvel ensemble                         |
|        | Dupliquer                               |
|        | Supprimer                               |
|        | Exécuter                                |
|        | Lancer/Arrêter l'enregistrement         |
|        | Réenregistrer                           |
|        | Insérer une commande                    |
|        | Insérer un point d'arrêt                |
|        | Insérer le tracé                        |
|        | Options de script                       |
|        | Options d'exécution                     |
|        | Effacer tous les scripts                |
|        | Réinitialiser les scripts               |
|        | Charger des scripts                     |
|        | Remplacer les scripts                   |
|        | Enregistrer les scripts                 |
|        | Cadres                                  |
|        | Commandes                               |
|        | Effets de texte                         |
|        | Effets d'image                          |
|        | Production                              |
|        | Scripts vidéo                           |

### Textures

| Source de duplication                  |
|----------------------------------------|
| Source 1                               |
| Source 2                               |
| Source 3                               |
| Source 4                               |
| Source 5                               |
| Réinitialiser la transformation        |
| Verrouiller l'image                    |
| Afficher l'incrustation                |
| Masquer automatiquement l'incrustation |
| Inverser l'incrustation                |
| Styles                                 |
| Nouveau style                          |
| Texte seul                             |
| Petite vignette                        |
| Grande vignette                        |
| Petite liste                           |
| Grande liste                           |
| Gestionnaire des paramètres prédéfinis |
| Réinitialiser les styles               |
| Charger des styles                     |
| Enregistrer les styles                 |
| Remplacer les styles                   |
| Boutons de verre                       |
| Boutons                                |
| Effets de texte 2                      |
| Effets de texte                        |
| Effets d'image                         |
| Effets photographiques                 |
| Pointillés                             |
| Styles abstraits                       |
| Styles Web                             |
| Textures                               |
| Tracés                                 |
| Nouveau tracé                          |
| Dupliquer ce tracé                     |

| upliquer ce tracé    |  |
|----------------------|--|
| upprimer ce tracé    |  |
| onvertir en tracé    |  |
| éfinir une sélection |  |
| ond du tracé         |  |

| Contour | du | tracé |
|---------|----|-------|
|         |    |       |

| Masque             |  |
|--------------------|--|
| Options de palette |  |

# Outils

| Outils                                | Raccourci |
|---------------------------------------|-----------|
| Outil Déplacement                     | V         |
| Outil Rectangle de sélection          | М         |
| Outil Ellipse de sélection            | М         |
| Outil Rectangle de sélection 1 rangée |           |
| Outil Rectangle de sélection 1        |           |
| colonne                               |           |
| Outil Lasso                           | L         |
| Outil Lasso polygonal                 | L         |
| Outil Lasso magnétique                | L         |
| Outil Sélection rapide                | W         |
| Outil Baguette magique                | W         |
| Outil Recadrage                       | С         |
| Outil Tranche                         | К         |
| Outil Sélection de tranche            | К         |
| Outil Correcteur de tons directs      | J         |
| Outil Correcteur                      | J         |
| Outil Pièce                           | J         |
| Outil Œil rouge                       | J         |
| Outil Pinceau                         | В         |
| Outil Crayon                          | В         |
| Outil Remplacement de couleur         | В         |
| Outil Tampon de duplication           | S         |
| Outil Tampon de motif                 | S         |
| Outil Forme d'historique              | Y         |
| Outil Forme d'historique artistique   | Y         |
| Outil Gomme                           | E         |
| Outil Gomme d'arrière-plan            | E         |
| Outil Gomme magique                   | E         |
| Outil Dégradé                         | G         |
| Outil Pot de peinture                 | G         |
| Outil Goutte d'eau                    | R         |
| Outil Netteté                         | R         |
|                                       |           |

| Outil Doigt                          | R |
|--------------------------------------|---|
| Outil Densité -                      | 0 |
| Outil Densité +                      | 0 |
| Outil Eponge                         | 0 |
| Outil Plume                          | Ρ |
| Outil Plume libre                    | Ρ |
| Outil Ajout de point d'ancrage       |   |
| Outil Suppression de point d'ancrage |   |
| Outil Conversion de point            |   |
| Outil Texte horizontal               | Т |
| Outil Texte vertical                 | Т |
| Outil Masque de texte horizontal     | Т |
| Outil Masque de texte vertical       | Т |
| Sélection de tracé                   | Α |
| Outil Sélection directe              | Α |
| Outil Rectangle                      | U |
| Outil Rectangle arrondi              | U |
| Outil Ellipse                        | U |
| Outil Polygone                       | U |
| Outil Trait                          | U |
| Outil Forme personnalisée            | U |
| Outil Annotations                    | Ν |
| Outil Annotation audio               | Ν |
| Outil Pipette                        | I |
| Outil Echantillonnage de couleur     | I |
| Outil Règle                          | I |
| Outil Comptage                       |   |
| Outil Main                           | Н |
| Outil Zoom                           | Ζ |
| Couleurs de premier/d'arrière-plan   |   |
| par défaut                           | D |
| Permuter les couleurs de premier     | v |
| plan et d'arrière-plan               | ~ |
| Basculer entre Mode Masque/Mode      | 0 |
| standard                             | Q |
| Basculer entre les modes d'affichage | F |
| Activer/Désactiver Conserver les     | 1 |
| zones transparentes                  | / |
| Diminuer l'épaisseur de la forme     | : |
| Augmenter l'épaisseur de la forme    | ! |
| Diminuer la dureté de la forme       | < |

| Augmenter la dureté de la forme | > |
|---------------------------------|---|
| Forme précédente                | , |
| Forme suivante                  | ; |
| Première forme                  | ? |
| Dernière forme                  |   |